# 出品申込登録マニュアル 乗用車・バンver

### AI-NETのIDをお持ちでない方 会場の出品申込専用端末をご利用の方用

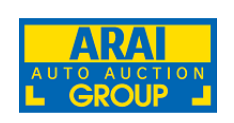

ARAI AUTO AUCTION GROUP

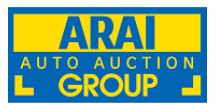

AI-NETのIDをお持ちでない方は、こちらのURLよりご利用ください。

(https://www.araiaa-net.jp/advspn/login.html)

ご利用に際し、会員番号、ご登録の電話番号、郵便番号を入力しログインしてください。

| ]∆I≁NE | <b>T</b> 出品登録 | ロクイン国 | 山田 |
|--------|---------------|-------|----|
| ログイン   |               |       |    |
| 会員番    | 番号            |       |    |
|        |               |       |    |
| 電話者    | 番号(ハイフンなし)    |       |    |
| 報価系    | 長巳(ハイコンな」)    |       |    |
| ¥D4    |               |       |    |
|        |               |       |    |
|        | ログイン          | キャンセル |    |

AI-NETの利用申込書をご希望の方は、HPのAI-NET利用申込書請求フォームよりお申込みください。 (https://www.araiaa.jp/ainet/a\_form/)

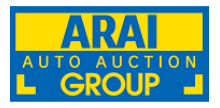

①会員番号を確認頂き、会員名をフルで入力してください。
 ②陸送業者の方は、陸送会社名、登録者名、電話番号を入力してください。
 ③上記入力後、次へをクリックしてください。

|              | -<br>CE           |     |
|--------------|-------------------|-----|
| 1 会員番号       | 会員名               |     |
| 2→陸送業者 ※陸送業  | 者さんの場合、以下を入力してくださ | ださい |
| 陸送会社名        | 登録者名              |     |
| 電話番号(ハイフンなし) |                   |     |
| クリア<br>クリア   |                   |     |
|              |                   |     |

### 出品車両登録方法の選択

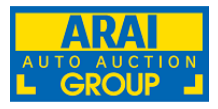

類別型式または車体番号からご入力頂くと、

入力項目が少なく、出品申込書が作成できます。

①3つの登録方法から、車両情報を入力できます。

②車名から登録を選択される場合には、車図形式選択の「乗用車・バン」を 選択してください。

| ■出品登録                   |                     |             |                 |               |            |                  |       |
|-------------------------|---------------------|-------------|-----------------|---------------|------------|------------------|-------|
| ● 車名から登録                | ※車図形状選択    ● 乗用車・バン | ○ バス・トラック ( | ○ バイク(ギア車)      | ○ パイク(スクーター)  | ○建設機械・農業機械 | ○ 産業機械           |       |
| > メーカー                  | 選択して下さい             | ~           | <b>&gt;</b> 型 式 |               |            | ~                | ● 次へ  |
| > 車 名                   |                     | ~           | > グレード          |               |            | ~                | クリア   |
|                         |                     |             |                 |               |            |                  |       |
| ● 類別型式から                | 登録 ※車図形状選択 ● 乗用車・パン |             |                 |               |            |                  |       |
| 【 🖢 】軽                  | 自動車は類別型             | 式からの        | 入力が             | 便利です。         |            |                  | Q 検索  |
| ▶ メーカー                  |                     | ~           | ▶型 式            |               |            | ~                | ● 次へ  |
| <b>&gt;</b> 車 名         |                     | ~           | > グレード          |               |            | *                | クリア   |
|                         |                     |             |                 |               |            |                  |       |
| ● 車台番号から                | 登録 ※車図形状選択 0 乗用車・パン |             |                 |               |            |                  |       |
|                         | <b>産普通車·輸入</b> 署    | 普通車の        | 場合は、            | <u>車台番号</u> ; | からの入力      | が便利 <sup>.</sup> | です。   |
| ► <u></u> <b>→</b> 車台番号 |                     |             |                 |               |            |                  | Q. 検索 |
| ▶ メーカー                  |                     | *           | ▶型 式            |               |            | ~                | ● 次へ  |
| > 車 名                   |                     | ~           | > グレード          |               |            | ~                | クリア   |
|                         |                     |             |                 |               |            |                  |       |

※軽自動車は車台番号からは入力することが出来ません。

# 車両情報の登録

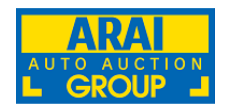

# ①車両の詳細情報を入力してください。 必須入力 自動入力 任意入力 ②入力完了後、内容をご確認の上、登録ボタンをクリックしてください。 ※選択した登録方法によって、必須入力、自動入力の範囲が異なります。

| ◆会場<br>◆ 回 固定                                                                                              | 希望開催回数              | 前開催(開催日当日含む) |                       | 希望コーナー      |                 | 登録<br><b>~</b> | 日時                                   |
|----------------------------------------------------------------------------------------------------|---------------------|--------------|-----------------------|-------------|-----------------|----------------|--------------------------------------|
|                                                                                                    |                     |              |                       |             |                 |                |                                      |
| <ul> <li>◆初年度登録</li> <li>◆ メーカー</li> </ul>                                                                 | ◆ 車名<br>プロウス        |              |                       | ◆ ドア        | 形状              | 登録番号           |                                      |
|                                                                                                    |                     |              | •                     |             |                 | ·              |                                      |
| ◆ 望政<br>排力ス記号 — ZVW30                                                                                      |                     |              |                       |             | ● 排列里           | □ ナンバー外し       | □ 抹消依頼                               |
| 5000000000000000000000000000000000000                                                                      |                     | 活載量          | [最大結載母]               |             |                 | ★ 市台番号 孝子/6    | 1. 0-0105000                         |
|                                                                                                    | 人                   | (DCTWIE)     | kg                    |             |                 | ZVW30-         |                                      |
|                                                                                                    |                     |              |                       |             |                 |                |                                      |
| 車歴 ◆シフト                                                                                                    | ◆ 冷房                |              | 純正装備品                 |             |                 |                |                                      |
| ▼ <b>▼</b>                                                                                                 | ~                   | ~            | 🗌 P S                 | D P W       | SR AW           | □ 革シート         | □ ナビ □ T V                           |
| ◆ 車検                                                                                                    | ◆ 燃料                |              | 機能                    |             |                 |                |                                      |
| ■ 車検 マロなし 令和 マ 年                                                                                           | 月                   | ~            | □ 17B                 | 🗌 A B S     | 🗌 E S C 📃 A E E | 🗌 ISS          |                                      |
| ◆走行1                                                                                                    |                     |              | 輸入車用                  |             | ◆ハンド            | ŀ              |                                      |
| 指定なし          指定なし                                                                                         |                     |              | 国産車                   | <b>~</b> 〔年 | (西暦)            |                | ~                                    |
| ◆ 外装色 外裂                                                                                                   | 装色力ラーNo.            |              | 後送品                   |             |                 |                |                                      |
| ✓ 色替なし ✓                                                                                                   |                     |              | □ 新車保証書               | 🗌 取説        | □ EVケーブル        | □ B-CASカード     | □ ナビSD                               |
| 走行に関する補足事項 あと 40 文字 修 修 後 後 後 の の の の の の の の の の の の の の の                                                |                     |              |                       |             |                 |                |                                      |
|                                                                                                    |                     |              |                       |             |                 |                |                                      |
| <b></b><br><b></b><br><b></b><br><b></b><br><b></b><br><b></b><br><b></b><br><b></b><br><b></b><br><b></b> | 両埃班                 |              | 名義変更期限                | Į.          | リサイクル預託金        | ◆福祉車両区分        | ◆軽自動車区分                              |
|                                                                                                    |                     | ¥            | YYYY/MM/DD            | F           | 円               | 普通             | <ul> <li>▶ 登録車</li> <li>▶</li> </ul> |
| ※半用80文字、全用40文字まで                                                                                           |                     |              | t m to 1 mile         |             |                 |                |                                      |
| セールスポイント あと 80 文字 注意                                                                                       | 意事項・不具合箇所 あと 100 文字 |              | ◆ <i>人</i> 夕一ト価格<br>× |             | 000             | ◆ 会員番号         |                                      |
|                                                                                                    |                     |              | *                     |             | ,000            |                |                                      |
|                                                                                                    |                     |              | ▼ 7 章 望1 叫 1 音<br>¥   |             | 000             | ▼云貝白           |                                      |
|                                                                                                    |                     |              | ▲▲本庫価格                |             | ,               | ◆亜託羅只          |                                      |
| ※半角160文字、全角80文字まで ※半                                                                                       | 半角200文字、全角100文字まで   |              | ¥                     |             | ,000            | Сенна          |                                      |
| 11-11-11-11-11-11-11-11-11-11-11-11-11-                                                                    |                     | (2)-         |                       |             |                 |                |                                      |
| 200                                                                                                    | □書類2週間              | Ť            | 24 43                 |             |                 |                | 問心ス                                  |
|                                                                                                    |                     |              |                       |             |                 |                | BU00                                 |

# 登録内容の修正

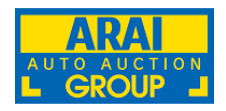

①車両登録画面にて「登録」を選択すると、登録確認画面が表示されます。
 ②入力内容に変更がある場合、対象箇所を選択頂くと入力を変更できます。
 ③入力後、「更新」ボタンをクリックしてください。

| 山前中达俳写:                                                                                                    |                          |                |              |            |          |          |                              |            |            |
|----------------------------------------------------------------------------------------------------|--------------------------|----------------|--------------|------------|----------|----------|------------------------------|------------|------------|
| 会員No.                                                                                                    |                          |                |              |            | ━ 自動で入力さ | れた箇所     | 必須項目が                        | バ入力されてい    | ない箇所 ◆必須項目 |
| ◆ 会場                                                                                                    | ◆希望開催日数 前日               | 開催(開催日当日合む)    |              | 希望コーナー     |          |          | 521                          | 阳時         |            |
| 小山4輪 🗸 🗋 國定                                                                                                    | 1720回 01月19日(木) 🗸 17     | 718回 12月29日(木) |              |            |          |          | ~                            |            |            |
|                                                                                                    |                          |                |              | A 11.77    |          |          |                              |            |            |
|                                                                                                    | ◆単名<br>マ ブルウス            |                | ~            | • F.P<br>5 | 形状       |          | 望録尚号                         | ✓ 分類       |            |
| +mt                                                                                                    |                          |                |              | -          | ◆排気損     |          | Contraction in the           |            |            |
| 排力入記号 - Zvw30                                                                                                    | □ カイ G                   |                |              |            | 1797     |          | □ チンバー外し                     |            | _] 抹消依賴    |
| 短動 ◆東車定員                                                                                                    | [乗車定員] 最大績載量             |                | [最大積載量]      |            |          |          | ◆車台番号 表示                     | 例:クニ010500 | 0          |
| 2 WD 4 WD 5                                                                                                    | ) [人 [kg                 |                | kg           |            |          |          | ZVW30-0000000                | 1          |            |
| them to be a l                                                                                                    |                          |                | ( three man  |            |          |          |                              |            |            |
|                                                                                                    | ◆ /#38                   | ~              | PEIE-96/9826 | O PW       | □ SR     | O AW     | □ #2-5                       | 0.72       |            |
| • ##                                                                                                    | ◆ 照料                     |                | 18.05        | 0          | 0.0      | 0        | 0.45                         |            |            |
| 単換 ▼ 🐨 なし 令和 ▼ 年                                                                                                    | 月 私7*リット*                | ~              | 178          | ABS        | ESC      | AEB      | ISS                          |            |            |
| ◆走行1                                                                                                    |                          |                | 輸入車用         |            |          | ◆ハンドル    |                              |            |            |
| (指定なし マ」10,000 km マ                                                                                                    |                          |                | 国産車          | <b>v</b> i | 年 (西暦)   | 右        |                              | ~          |            |
| ◆ 外装色                                                                                                    | 外装色力ラーNo.                |                | 後送品          |            |          |          |                              |            |            |
| 2 色替なし マ                                                                                                    |                          |                | □ 新車保証書      | □ 取読       |          | □ EVケーブル | <ul> <li>B-CASカード</li> </ul> | 0;         | +Esp       |
| 走行に関する補足事項 あと 40 文字                                                                                                    | 修復歴                      |                |              |            |          |          | 1                            |            |            |
|                                                                                                    |                          |                |              |            |          |          |                              |            |            |
|                                                                                                    | 17.00.71.00              |                |              |            |          |          |                              |            |            |
| ※半角80文字、全角40文字まで                                                                                                    | <b>7</b>                 | 「内容たす          | が面したた        | 1+71-      | + 依正     |          | ±++ 4.                       |            | × .        |
|                                                                                                    |                          |                |              |            | メ、  彡 二  |          | チビバ。                         |            |            |
| セールスポイント あと 80 文字                                                                                                    | 注意事項・不具合箇所 あと 100 文字 人 ナ | コ内容を変          | 変更した場        | 湯合に (      | よ、必す     | 「史新ホタ」   | ンをクリッ                        | っして        | ください。      |
|                                                                                                    |                          |                |              |            |          |          |                              |            |            |
|                                                                                                    |                          |                |              |            | 500      | ,000     |                              |            |            |
| ※半角160文字、全角80文字まで                                                                                                    | ※半角200文字、全角100文字主で       |                | A A在Iman     |            |          | • #2     | 活動号                          |            |            |
| and the second of the second second sec |                          | C              | 2            |            |          | ,000     |                              |            |            |
| 建設                                                                                                    |                          |                |              |            |          |          |                              |            |            |
| □ 頁取 □ 初出品 □ 輸入疗*>-                                                                                                    | □ 被加2运输                  |                | 更新           | 印刷         |          |          |                              |            | 剤 除   閉じる  |

# 出品申込書の印刷

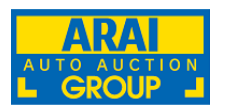

#### ①申込入力画面が表示されるので、内容を確認し「印刷」をクリックしてください。 印刷後は入力情報の修正が出来ませんのでご注意ください。

| 出品申込番号:<br>会員No.         |                                                                                                    | ■ 自動で入力された箇所   | ● 必須項目が入力されていない箇所 ◆必須項目                     |
|--------------------------|----------------------------------------------------------------------------------------------------|----------------|---------------------------------------------|
| ◆ 会場                     | <ul> <li>◆希望開催回数</li> <li>前開催(開催日当日合む)</li> </ul>                                                               | 希望コーナー         | 登録日時                                        |
| 小山4輪                     | <ul> <li>▼ □ 固定</li> <li>1720回 01月19日(木)</li> <li>▼ 1718回 12月29日(木)</li> </ul>                                  |                | • [                                         |
| ◆ 初年度登録                  | ◆メーカー ◆車名                                                                                                    | ◆ドア 脱状         |                                             |
|                          |                                                                                                    |                | ▼ 分類 ▼ 番号                                   |
| ◆型式                      |                                                                                                    |                | バー外し □ 抹消依頼                                 |
| 9#73/12*5 - 2VW30        | ▲ 注意                                                                                                    |                | 日 第二例,200102000                             |
| 2 WD 4 WD 5              |                                                                                                    |                | -000000                                     |
|                          | ·<br>※ 搬入処理業を印刷すスと   車両データの再新                                                                                   | ・ 削除 が行えなくなります |                                             |
| 単型 ◆シフト<br>▼ AT          |                                                                                                    |                |                                             |
| ◆ 車検                     | 「「「「「「「」」」」」、「「」」、「」、「」、「」、「」、「」、「」、「」、「                                                                        | 7              |                                             |
| 車検 🗸 🗹 なし                | 「「「「「「「」」」」の「「「」」」「「「」」」の「「「」」」「「」」「「」」                                                                         | F .            |                                             |
| ◆ 走行 1<br>指定ない。 ¥ 10.000 |                                                                                                    |                |                                             |
| ◆ 外装色                    | 出品中达番号:9800000018/                                                                                              |                |                                             |
| v                        |                                                                                                    |                | Sカード 🗆 ナビSD                                 |
| 走行に関する補足事項 あと 40 文字      |                                                                                                    |                |                                             |
|                          | the second second second second second second second second second second second second second second second se | <b></b>        |                                             |
|                          | キャンセル                                                                                                    | ОК             | <ul> <li>◆ 軽日類単区分</li> <li>◆ 登録車</li> </ul> |
| ※半角80文字、全角40文字まで         |                                                                                                    |                |                                             |
| セールスポイント あと 80 文字        | 1                                                                                                    |                |                                             |
|                          | * A                                                                                                    | 建価格            | ◆ 会具名                                       |
|                          |                                                                                                    | 500 ,000       |                                             |
| ※半角160文字、全角80文字まで        | ※半角200文字、全角100文字まで ¥                                                                                            | 在庫価格           | ◆ 電話描号                                      |
| 注記                       |                                                                                                    |                | ]                                           |
| □ 貫取 □ 初出品               | □ 輸入ディーラー                                                                                                    | 更新 印刷          | 前 除 閉じる                                     |
|                          |                                                                                                    |                |                                             |

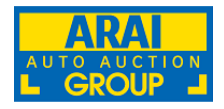

### 印刷した出品申込書を車載し、出品会場に搬入をお願いします。

| ARAI<br>UTG AUGTON<br>オークション                                                                                                    | ン出品申込書 1/1ページ                                                                                                    |
|----------------------------------------------------------------------------------------------------|----------------------------------------------------------------------------------------------------|
| 開催会場: <b>仙台会場</b> 開催回:第1403回[開催日:08月23日(火)]                                                                                                    | 希望コーナー: 登録日:11月10日(木)                                                                                                    |
| 初年度登録     車名     ドア     形状     グレード       H25年12月     ヴェセ*ルHV     5     グレード       排気量     型式     駆動     乗車定員     最大       1500 CC     DAA - RU3     5 / 人 /                                                                                                    | ・          登録番号         ・          ・          ・          ・          ・          ・          ・          ・          ・          ・          ・          ・          ・          ・          ・          ・          ・          ・          ・          ・          ・          ・          ・          ・          ・          ・          ・          ・          ・          ・          ・          ・          ・          ・          ・          ・          ・          ・          ・          ・          ・          ・          ・          ・          ・          ・          ・          ・          ・          ・          ・          ・          ・          ・          ・          ・          ・          ・          ・          ・          ・          ・          ・          ・          ・          ・          ・          ・          ・          ・          ・          ・          ・          ・          ・          ・          ・ |
| 車歴<br>自家用車<br>本T<br>事検<br>R06 年 05 月<br>燃料<br>か'リン<br>外装色<br>う'レ-<br>外装色<br>を替<br>か'レ-<br>外装色<br>を<br>を<br>を<br>を<br>た<br>行に関する補足事項<br>た<br>行に関する補足事項<br>た<br>行に関する補足事項<br>た<br>の<br>の<br>の<br>の<br>の<br>の<br>の<br>ん m<br>た<br>行<br>2<br>ん m<br>た<br>行<br>2<br>ん m<br>た<br>行<br>2<br>ん m<br>た<br>行<br>2<br>ん m<br>た<br>行<br>2<br>ん m<br>た<br>行<br>2<br>ん m<br>た<br>行<br>2<br>ん m<br>た<br>行<br>2<br>ん m<br>た<br>行<br>2<br>ん m<br>た<br>行<br>2<br>ん m<br>た<br>で<br>2<br>ん m<br>た<br>で<br>2<br>ん m<br>た<br>で<br>2<br>ん m<br>た<br>で<br>し<br>の<br>の<br>の<br>の<br>ん m<br>た<br>で<br>の<br>の<br>の<br>の<br>ん m<br>た<br>で<br>の<br>の<br>の<br>の<br>の<br>ん m<br>た<br>で<br>の<br>の<br>の<br>の<br>の<br>ん m<br>た<br>で<br>し<br>の<br>の<br>の<br>の<br>の<br>ん m<br>た<br>で<br>し<br>の<br>の<br>の<br>の<br>の<br>の<br>の<br>の<br>の<br>の<br>ん m<br>た<br>で<br>に<br>関<br>す<br>る<br>袖足事項<br>の<br>の<br>の<br>の<br>の<br>の<br>の<br>の<br>の<br>の<br>の<br>の<br>の | 装備品     PS     PW     AW     リサイクル預託金       機能     I7B     ABS     名義変更期限       輸入車用     年モデル     福祉車両区分         ●後送品等申告欄                                                                                                    |
| ●注記<br>■ □ □ □ □ □ □ □ □ □ □ □ □ □ □ □ □ □ □ □                                                                                                    | スタート価格       360,000 円       会員番号         希望価格       980,000 円       会員名         AA在庫価格       1,050,000 円       電話番号                                                                                                    |